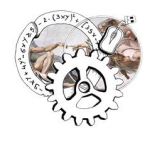

Guspini – Serramanna Anno Scolastico 2021/22

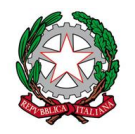

## **COLLOQUI ONLINE - GUIDA PER IL GENITORE**

leggere attentamente e seguire passo-passo

| <ol> <li>Il genitore riceverà nella casella di posta<br/>elettronica istituzionale del proprio figlio una<br/>mail (una per ogni docente) relativa ai colloqui<br/>in cui comparirà il nome dell'insegnante</li> </ol> | ■ M Gmail Q Cerca in tutte le conversazioni     Image: Cerca in tutte le conversazioni     Image: Cerca in tutte le conversazioni        Image: Cerca in tutte le conversazioni< |  |  |  |  |  |  |
|----------------------------------------------------------------------------------------------------|----------------------------------------------------------------------------------------------------|--|--|--|--|--|--|
| <ol> <li>All'interno della mail comparirà il link<br/>attraverso il quale prenotare il colloquio con il<br/>docente</li> </ol>                                                                                         | Guspini (o Serramanna)Colloqui prof. Mario Rossi – Italiano       ■       ☑         Posta in arrivo ×       11:02 (2 minuti fa)       ☆       ←       :         a me ×       PER PARTECIPARE AI COLLOQUI CLICCARE SUL SEGUENTE LINK       11:02 (2 minuti fa)       ☆       ←       :         https://calendar.google.com/calendar/u/0/selfsched?sstoken=UURzVW1uTXNMbE1NfGRIZmF1bHR8ZW       ZINzM1ZJU1Mzc3MzIIMjiyY2FiZWZkMTkyODFmZGU                                                                                                    |  |  |  |  |  |  |
| <ol> <li>Cliccando sul link evidenziato al punto precedente, se dovesse comparire la schermata riportata a fianco →, sarà necessario cliccare su "Spazio successivo disponibile per l'appuntamento"</li> </ol>         | Google calendar         Fai clic su uno spazio per appuntamento aperto per registrarti. Se non ci sono spazi disponibili, prova un intervallo di tempo diverso. Per annullare uno spazio per appuntamento che hai già fissato, esci da questa pagina di iscrizione ed elimina l'evento dal tuo calendario.         Oggi C D 6 – 12 mar 2022         Aggiorna       Giorno       Settimana         dom 3/6       tun 3/7       mar 3/8       mer 3/9       gio 3/10       ven 3/11       sab 3/12         Non sono disponibili spazi per appuntamenti nell'intervallo di tempo visualizzato.         Spazio successivo disponibile per l'appuntamento: 15 mar 2022.*                                                                                                    |  |  |  |  |  |  |
| 4. Comparirà quindi la schermata riportata a                                                                                                    |                                                                                                    |  |  |  |  |  |  |

| fianco →<br>in cui sono presenti tante celle grigie che<br>corrispondono agli appuntamenti prenotabili,<br>uno ogni 7 minuti.<br>nella schermata a fiano è ad esempio evidenziato<br>l'appuntamento delle 9:37 AM                                                                                                    | Google calent<br>Fai dic su uno spazi<br>appuntamento che hi<br>Oggi  I I 1<br>dom 3/13<br>9AM | dar<br>o per appuntamento aperto pe<br>ai già fissato, esci da questa p<br>3 – 19 mar 2022<br>6 Iun 3/14 | r registrarti. Se non ci son<br>bagina di iscrizione ed elim<br>mar 3/15<br>Gus Gus Gus Gus Gus Gus Gus Gus Gus Gus                                  | o spazi disponibili, prov.<br>ina l'evento dal tuo cale<br>mer 3/16<br>, 9:37AM – 9:44AM: Gusp | a un intervallo di tempo<br>ndario.<br>gio 3/17<br>ini (o Serramanna) Colloqi | diverso. Per annullare u<br><u>Aggiorna</u><br>ven 3/18<br>ui prof. Mario Rossi - Italia | no spazio per<br>Giorno Settima<br>sab 3/19 |
|----------------------------------------------------------------------------------------------------|------------------------------------------------------------------------------------------------|----------------------------------------------------------------------------------------------------|----------------------------------------------------------------------------------------------------|------------------------------------------------------------------------------------------------|-------------------------------------------------------------------------------|------------------------------------------------------------------------------------------|---------------------------------------------|
| <ol> <li>5. Cliccando su uno degli appuntamenti prenotabili comparirà la schermata riportata a fianco →</li> <li>6. Per fissare il colloquio basterà scrivere nella descrizione:</li> <li>7 Sede colloquio         <ul> <li>Nome e cognome dell'alunno/a</li> <li>Classe di appartenenza</li> <li>e cliccare su salva Salva</li> </ul> </li> </ol> |                                                                                                | Fissa un<br>gi<br>Cosa<br>Quando<br>Ch<br>Dove<br>Descrizione                                            | appuntamento<br>a Guspini (o Serrar<br>o mar, 15 marzo, 9:<br>ii studente prova<br>e Guspini (o Serrar<br>e Ledda Maria<br>Classe 12<br>Salva Annula | manna) Colloqui pr<br>37AM – 9:44AM<br>manna)<br>a                                             | of. Mario Rossi - It                                                          | aliano                                                                                   |                                             |
| Nota: ripetere il procedimento se si hanno più<br>figli con lo stesso docente                                                                                                    |                                                                                                | -                                                                                                    |                                                                                                    |                                                                                                |                                                                               |                                                                                          |                                             |
| <ul> <li>8. A questo punto, nella stessa casella di posta elettronica, arriverà una mail di conferma/invito che riporterà i dati riepilogativi della riunione: <ol> <li>Sede Colloqui</li> <li>cognome e nome del docente</li> <li>data della prenotazione</li> <li>orario della prenotazione</li> </ol> </li> </ul>                               | = M Gmail<br>Scrivi<br>Posta                                                                   | Q Cerca in tut<br>□ - C :<br>□ ☆ MARIO                                                                   | tte le conversazioni<br>ROSSI Invito                                                                                                    | 1<br>: <mark>Guspini</mark> (o Serramann                                                       | 2<br>a) Colloqui <u>prof. Mario P</u>                                         | ਤ⊭<br>Rossi - Itali <u>mar 15 m</u>                                                      | 4<br>ar 2022 9:37AM - 9:44AM (C             |